# TEKNISA TRAINING

# Custos Web Produtos Não Estocáveis

**JULHO 2023** 

CUSTOSWEB01V2

## Sumário

| 1<br>2<br>3 | ).<br>2.<br>3. | Vi<br>Ol<br>Pi<br>3. | são<br>bjet<br>rod<br>1 P | o ge<br>tivo<br>uto:<br>ara | ral.<br>s Na<br>me | ão l<br>triza | Esto<br>açã | ocá<br>o d | veis<br>e P | s<br>rod | uto  | Nã | o E: | sto | cáv | el | <br> | ••••• | <br>04<br>05<br>06 | 4<br>5<br>5 |
|-------------|----------------|----------------------|---------------------------|-----------------------------|--------------------|---------------|-------------|------------|-------------|----------|------|----|------|-----|-----|----|------|-------|--------------------|-------------|
|             |                | 3.                   | 2 C                       | ada                         | str                | am            | ente        | o A        | uto         | má       | tico |    |      |     |     |    | <br> |       | <br>09             |             |
|             |                |                      |                           |                             |                    |               |             |            |             |          |      |    |      |     |     |    |      |       |                    |             |
|             |                |                      |                           |                             |                    |               |             |            |             |          |      |    |      |     |     |    |      |       |                    |             |
|             |                |                      |                           |                             |                    |               |             |            |             |          |      |    |      |     |     |    |      |       |                    |             |
|             |                |                      |                           |                             |                    |               |             |            |             |          |      |    |      |     |     |    |      |       |                    |             |
|             |                |                      |                           |                             |                    |               |             |            |             |          |      |    |      |     |     |    |      |       |                    |             |
|             |                |                      |                           |                             |                    |               |             |            |             |          |      |    |      |     |     |    |      |       |                    |             |
|             |                |                      |                           |                             |                    |               |             |            |             |          |      |    |      |     |     |    |      |       |                    |             |
|             |                |                      |                           |                             |                    |               |             |            |             |          |      |    |      |     |     |    |      |       |                    |             |
|             |                |                      |                           |                             |                    |               |             |            |             |          |      |    |      |     |     |    |      |       |                    |             |
|             |                |                      |                           |                             |                    |               |             |            |             |          |      |    |      |     |     |    |      |       |                    |             |
|             |                |                      |                           |                             |                    |               |             |            |             |          |      |    |      |     |     |    |      |       |                    |             |
|             |                |                      |                           |                             |                    |               |             |            |             |          |      |    |      |     |     |    |      |       |                    |             |
|             |                |                      |                           |                             |                    |               |             |            |             |          |      |    |      |     |     |    |      |       |                    |             |
|             |                |                      |                           |                             |                    |               |             |            |             |          |      |    |      |     |     |    |      |       |                    |             |
|             |                |                      |                           |                             |                    |               |             |            |             |          |      |    |      |     |     |    |      |       |                    |             |
|             |                |                      |                           |                             |                    |               |             |            |             |          |      |    |      |     |     |    |      |       |                    |             |
|             |                |                      |                           |                             |                    |               |             |            |             |          |      |    |      |     |     |    |      |       |                    |             |
|             |                |                      |                           |                             |                    |               |             |            |             |          |      |    |      |     |     |    |      |       |                    |             |
|             |                |                      |                           |                             |                    |               |             |            |             |          |      |    |      |     |     |    |      |       |                    |             |
|             |                |                      |                           |                             |                    |               |             |            |             |          |      |    |      |     |     |    |      |       |                    |             |
|             |                |                      |                           |                             |                    |               |             |            |             |          |      |    |      |     |     |    |      |       |                    |             |
|             |                |                      |                           |                             |                    |               |             |            |             |          |      |    |      |     |     |    |      |       |                    |             |
|             |                |                      |                           |                             |                    |               |             |            |             |          |      |    |      |     |     |    |      |       |                    |             |

|  | Custo | os Te | ecFo | od W | /eb – | Pro | duto | s Nã | o Es | tocá | veis |  |  |  |  |  |  |
|--|-------|-------|------|------|-------|-----|------|------|------|------|------|--|--|--|--|--|--|
|  |       |       |      |      |       |     |      |      |      |      |      |  |  |  |  |  |  |
|  |       |       |      |      |       |     |      |      |      |      |      |  |  |  |  |  |  |
|  |       |       |      |      |       |     |      |      |      |      |      |  |  |  |  |  |  |
|  |       |       |      |      |       |     |      |      |      |      |      |  |  |  |  |  |  |
|  |       |       |      |      |       |     |      |      |      |      |      |  |  |  |  |  |  |
|  |       |       |      |      |       |     |      |      |      |      |      |  |  |  |  |  |  |
|  |       |       |      |      |       |     |      |      |      |      |      |  |  |  |  |  |  |
|  |       |       |      |      |       |     |      |      |      |      |      |  |  |  |  |  |  |
|  |       |       |      |      |       |     |      |      |      |      |      |  |  |  |  |  |  |
|  |       |       |      |      |       |     |      |      |      |      |      |  |  |  |  |  |  |
|  |       |       |      |      |       |     |      |      |      |      |      |  |  |  |  |  |  |
|  |       |       |      |      |       |     |      |      |      |      |      |  |  |  |  |  |  |
|  |       |       |      |      |       |     |      |      |      |      |      |  |  |  |  |  |  |
|  |       |       |      |      |       |     |      |      |      |      |      |  |  |  |  |  |  |
|  |       |       |      |      |       |     |      |      |      |      |      |  |  |  |  |  |  |
|  |       |       |      |      |       |     |      |      |      |      |      |  |  |  |  |  |  |
|  |       |       |      |      |       |     |      |      |      |      |      |  |  |  |  |  |  |
|  |       |       |      |      |       |     |      |      |      |      |      |  |  |  |  |  |  |
|  |       |       |      |      |       |     |      |      |      |      |      |  |  |  |  |  |  |
|  |       |       |      |      |       |     |      |      |      |      |      |  |  |  |  |  |  |
|  |       |       |      |      |       |     |      |      |      |      |      |  |  |  |  |  |  |
|  |       |       |      |      |       |     |      |      |      |      |      |  |  |  |  |  |  |
|  |       |       |      |      |       |     |      |      |      |      |      |  |  |  |  |  |  |
|  |       |       |      |      |       |     |      |      |      |      |      |  |  |  |  |  |  |
|  |       |       |      |      |       |     |      |      |      |      |      |  |  |  |  |  |  |
|  |       |       |      |      |       |     |      |      |      |      |      |  |  |  |  |  |  |
|  |       |       |      |      |       |     |      |      |      |      |      |  |  |  |  |  |  |
|  |       |       |      |      |       |     |      |      |      |      |      |  |  |  |  |  |  |
|  |       |       |      |      |       |     |      |      |      |      |      |  |  |  |  |  |  |
|  |       |       |      |      |       |     |      |      |      |      |      |  |  |  |  |  |  |
|  |       |       |      |      |       |     |      |      |      |      |      |  |  |  |  |  |  |
|  |       |       |      |      |       |     |      |      |      |      |      |  |  |  |  |  |  |
|  |       |       |      |      |       |     |      |      |      |      |      |  |  |  |  |  |  |

### 

## 1. Visão Geral

Este curso tem como objetivo habilitar os operadores do módulo Custos a realizar os processos necessários para a utilização do sistema.

### 2. Objetivo

A partir desta rotina, serão definidos os produtos não estocáveis. Ao inserir uma nova unidade, é necessário configurá-la no sistema e registrar que esta fará o controle de estoque. Da mesma forma, é necessário cadastrar os produtos não estocáveis, que são os que não movimentam estoque, como serviços de almoço e jantar.

| Assim, ao gerar um relatório que contemple a posição de estoque, tais itens |
|-----------------------------------------------------------------------------|
| não serão apresentados, tornando a análise mais objetiva.                   |

#### 3. Produtos Não Estocáveis

#### 3.1 Parametrização de Produto Não Estocável

No canto superior esquerdo da tela inicial do **TecFood Web**, clique no ícone do menu lateral. Esse acesso também pode ser feito por meio de um atalho, pressionando as teclas Ctrl e M simultaneamente.

Para definir os produtos não estocáveis, na barra de pesquisa digite "Produtos não Estocáveis" e clique na opção correspondente.

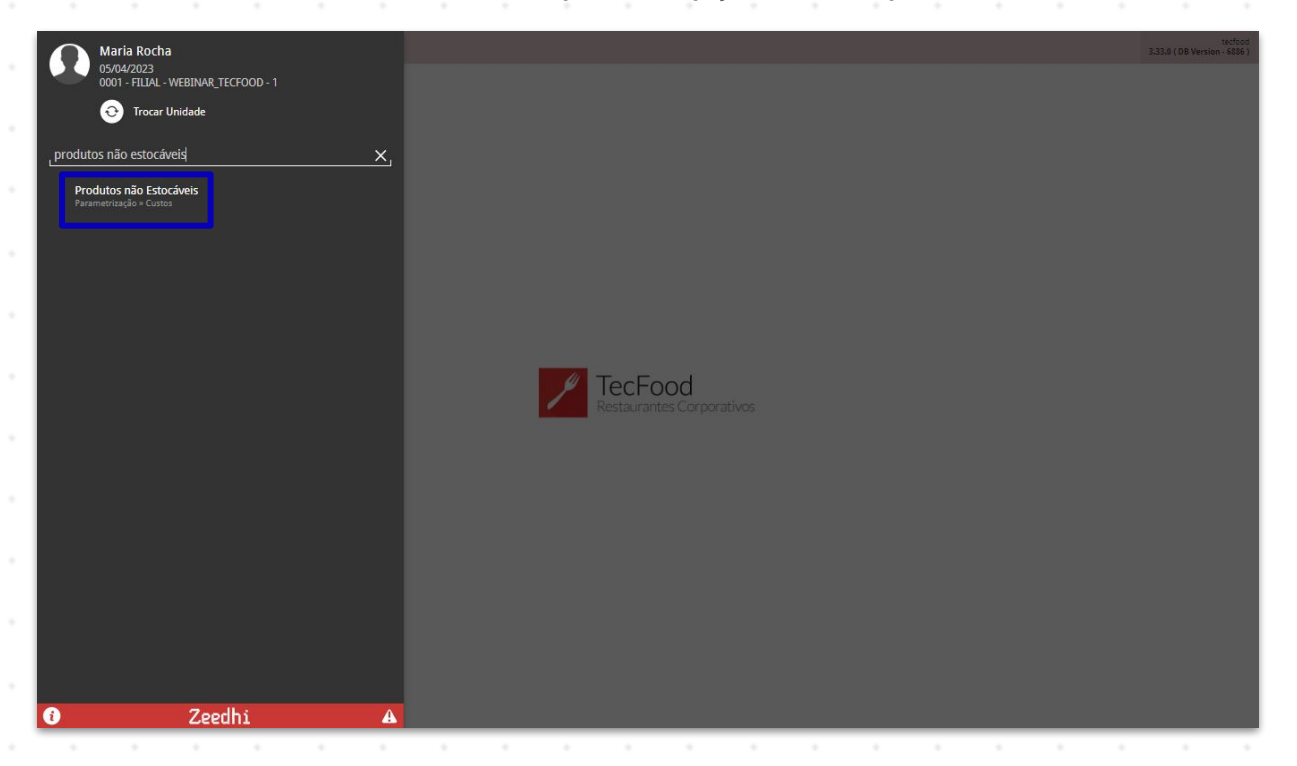

Na tela de filtro que será apresentada, selecione a Unidade a qual deseja parametrizar os itens não estocáveis. Utilize o ícone da lupa para realizar uma busca mais avançada.

Após a seleção, clique em "Aplicar filtro".

#### Custos TecFood Web - Produtos Não Estocáveis

| Produtos não Estocáveis     Os/04/2023   0001 - FILIAL - WEBINAR_TECFOOD - 1 |      |                  | Access Control | CUS<br>1.38.0 ( D8 Version - 6886 ) |
|------------------------------------------------------------------------------|------|------------------|----------------|-------------------------------------|
| Unidade:                                                                     |      |                  |                |                                     |
| Código                                                                       | Nome | Não Estocável    |                |                                     |
|                                                                              |      | Não há registros |                |                                     |
|                                                                              |      |                  |                |                                     |
|                                                                              |      |                  |                |                                     |
|                                                                              |      |                  |                |                                     |
|                                                                              |      |                  |                |                                     |
|                                                                              |      |                  |                |                                     |
|                                                                              |      |                  |                |                                     |
|                                                                              |      |                  |                |                                     |
|                                                                              |      |                  |                |                                     |
|                                                                              |      |                  |                |                                     |
|                                                                              |      |                  |                |                                     |
|                                                                              |      |                  |                |                                     |
|                                                                              |      |                  |                |                                     |
| Filtro                                                                       |      |                  |                |                                     |
| Unidade 😡                                                                    |      |                  |                |                                     |
| Procurar                                                                     |      |                  |                | Q                                   |
| Não Estocáv                                                                  |      |                  |                |                                     |
| Fechar                                                                       |      | 8                |                | Aplicar filtro                      |

O sistema listará todos os produtos vinculados à unidade selecionada no filtro.

| idage         None          No Extensive           00000001         007614 NG                                                                                                    | étégo         Neve         Ma Estacival           00000001         COSTA NG         —           00100001         Addio - NG         —           01010020         Addio - NG         —           01010020         Addio - NG         —           01010020         Addio - NG         —           01010020         Addio - NG         —           01010020         Addio - NG         —           01010020         Addio - NG         —           01010020         Addio - NG         —           01010020         Addio - NG         —           01010020         Addio - NG         —           01010020         Addio - NG         —           01010020         Addio - NG         —           01010020         COSDHA - NG         —           01010020         COSDHA - NG         —           01010020         COSDHA - NG         —           01010020         COSDHA - NG         —           01010020         COSDHA - NG         —           010101100         COSDHA - NG         —           010101100         COSDHA - NG         —           010101100         COSDHA - NG         — <th></th> <th></th> <th></th> <th></th> <th></th> <th></th> <th></th> <th></th> <th></th> <th></th> <th></th> <th></th> <th></th> <th></th> <th></th> <th></th> <th></th> <th></th> <th></th>                                                                                                    |               |                                       |   |     |                |          |   |   |   |   |   |     |           |   |   |   |           |                              |           |
|----------------------------------------------------------------------------------------------------|----------------------------------------------------------------------------------------------------|---------------|---------------------------------------|---|-----|----------------|----------|---|---|---|---|---|-----|-----------|---|---|---|-----------|------------------------------|-----------|
| 00000001         COSTEA NS                                                                                                    | 0.000.0001         OFTEA ATS         —           0.100.002.01         ASR0-VK0         —           0.100.002.01         ASR0-VK0         —           0.100.002.01         ALACC ASR0-VK0         —           0.100.002.01         ALACC ASR0-VK0         —           0.100.002.01         ALACC CRESR-VK0         —           0.100.002.01         ALACC CRESR-VK0         —           0.100.002.01         ALACC CRESR-VK0         —           0.100.002.01         ALACC CRESR-VK0         —           0.100.002.01         ALACC CRESR-VK0         —           0.100.002.01         ALACC CRESR-VK0         —           0.100.002.01         ALACC CRESR-VK0         —           0.100.002.01         ALACC CRESR-VK0         —           0.100.002.01         ALACC CRESR-VK0         —           0.100.002.01         ALACC END - K0         —           0.100.002.01         CRESO VK02 K0         —           0.100.002.01         CRESO VK02 K0         —           0.100.100.01         CRESO VK02 K0         —           0.100.100.01         CRESO VK02 K0         —           0.100.100.01         CRESO VK02 K0         —           0.100.100.01 <t< td=""><td>ódigo</td><td>2</td><td></td><td>No</td><td>me</td><td></td><td></td><td></td><td></td><td></td><td></td><td>Não</td><td>Estocável</td><td></td><td></td><td></td><td></td><td></td><td></td></t<>                                                                                                    | ódigo         | 2                                     |   | No  | me             |          |   |   |   |   |   | Não | Estocável |   |   |   |           |                              |           |
| 01010220       ARBAO - HS                                                                                                    | 10.11.00.20       ARKAO - INS         10.11.00.20       ARKAO - INS         10.11.00.20       ARKAC KARRENAN - NS         10.11.00.20       ARKAC KERSAN - NS         10.11.00.20       ARKAC KERSAN - NS         10.11.00.20       ARKAC KERSAN - NS         10.11.00.20       ARKAC KERSAN - NG         10.11.00.20       ARKAC KERSAN - NG         10.11.00.20       ARKAC KERSAN - NG         10.11.00.20       ARKAC KERSAN - NG         10.11.00.20       ARKAC KERSAN - NG         10.11.00.20       ARKAC KERSAN - NG         10.11.00.20       ARKAC KERSAN - NG         10.11.00.20       ARKAC KERSAN - NG         10.11.00.20       ARKAC KERSAN - NG         10.11.00.20       ARKER KERSAN - NG         10.11.00.20       CREXOV KERG - NG         10.11.00.20       CREXOV KERG - NG         10.11.00.20       CREXOV KERG - NG         10.11.00.20       CREXOV KERG - NG         10.11.00.20       CREXOV KERG - NG         10.11.01.01       CREXOV KERG - NG         10.11.02.01       CREXOV KERG - NG         10.11.02.01       CREXOV KERG - NG                                                                                                    | .00.00.000.01 |                                       |   | CO  | STELA KG       |          |   |   |   |   |   | 0   |           |   |   |   |           |                              |           |
| 0.10.102.021       AGRHO-UND                                                                                                    | 0.10.10.02.01       ARHACE ANERDICANA KIS                                                                                                    | .01.01.002.00 |                                       |   | AG  | RIAO - KG      |          |   |   |   |   |   | 0   |           |   |   |   |           |                              |           |
| 0.010.0300       ALFACE AMERICANA- KS                                                                                                    | 010103200         AFACE MATERICANA KAS           010104040         AFACE CRESPA - KG           010104040         AFACE CRESPA - KG           010104040         AFACE CRESPA - KG           010104050         AFACE KRESPA - KG           010104050         AFACE KROA - KG           010104050         AFACE KROA - KG           010104050         AFACE KROA - KG           010104050         CEULENA - KG           010104050         CEULENA - KG           010104050         CEULENA - KG           010104050         CEULENA - KG           010104050         CEULENA - KG           01010400         CHEIRO VEROE - KG           01010400         CHEIRO VEROE - KG           01010400         CHEIRO VEROE - KG           01010400         CHEIRO VEROE - KG           01010400         CHEIRO VEROE - KG           01010410         CHEIRO VEROE - KG           0101041100         CHEIRO VEROE - KG                                                                                                    | .01.01.002.01 |                                       |   | AG  | RIAO - UND     |          |   |   |   |   |   | 0   |           |   |   |   |           |                              |           |
| 0.010.0400       ALFACE CRESPA - KS                                                                                                    | 0x10.0x4.00       ALFACE (RESPA - KG                                                                                                    | .01.01.003.00 |                                       |   | AL  | FACE AMERICA   | ANA - KG |   |   |   |   |   | 0   |           |   |   |   |           |                              |           |
| 0101.004.01       ALFACE DESA- IND       —         0101.00500       ALFACE DESA- INS       —         0101.00500       ALFACE ROX- INS       —         0101.00500       ALHO PORO - INS       —         0101.00500       ALHO PORO - INS       —         0101.00500       GED UNHA- XS       —         0101.01000       CHERO VEROE - INS       —         0101.01000       CHERO VEROE - INS       —         0101.01000       CHERO VEROE - INS       —         0101.01000       CHERO VEROE - INS       —         0101.01000       CHERO VEROE - INS       —         0101.01000       CHERO VEROE - INS       —         0101.01000       CHERO VEROE - INS       —         0101.01000       CHERO VEROE - INS       —         0101.01000       CHERO VEROE - INS       —         0101.0100       CHERO VEROE - INS       —         0101.0100       CHERO VEROE - INS       —         0101.0100       CHERO VEROE - INS       —         0101.0100       CHERO VEROE - INS       —         0101.0100       CHERO VEROE - INS       —         0101.0100       CHERO VEROE - INS       —         0101.0100       CHERO VEROE | db11.0de.01         ALFACE (CESPA-UND         —           db10.0de.00         ALFACE (ESPA-UND         —           0.01.0de.00         ALFACE (ESPA-UND         —           0.01.0de.00         ALFACE (ESPA-UND         —           0.01.0de.00         ALFACE (ESPA-UND         —           0.01.0de.00         ALFACE (ESPA-UND         —           0.01.0de.00         ALMAERAO         —           0.01.0de.00         CEBOLINHA-KG         —           0.01.0de.00         CEBOLINHA-KG         —           0.01.0de.00         CEBOLINHA-KG         —           0.01.0de.00         CEBOLINHA-KG         —           0.01.01.001         CHEBO VERDE-VND         —           0.01.01.001         CHEBO VERDE-VND         —           0.01.01.001         CHECORA-KG         —                                                                                                    | .01.01.004.00 |                                       |   | ALI | FACE CRESPA    | KG       |   |   |   |   |   | 0   |           |   |   |   |           |                              |           |
| 0101.005.00       ALFACE ISA- KG                                                                                                    | 1010.00500       AFACE ISG- NS                                                                                                    | .01.01.004.01 |                                       |   | AL  | FACE CRESPA    | UND      |   |   |   |   |   | 0   |           |   |   |   |           |                              |           |
| .01.01.006.00         А.КАСК КОХА - КБ         —           .01.01.007.00         А.МО РОКР - КБ         —           .01.01.006.00         CBOLUNHA - KБ         —           .01.01.006.00         CBOLUNHA - KБ         —           .01.01.006.00         CHERO VERDE - KБ         —           .01.01.000         CHERO VERDE - KБ         —           .01.01.001         CHERO VERDE - KБ         —           .01.01.001         CHERO VERDE - KБ         —                                                                                                    | On 10,006,00 AFAC E ROX - KG                                                                                                    | .01.01.005.00 |                                       |   | ALI | FACE LISA - KO | i        |   |   |   |   |   | 0   |           |   |   |   |           |                              |           |
| 0.10.1007.00       ALHO PORO - KG                                                                                                    | ALHO PORO - KG                                                                                                    | .01.01.006.00 |                                       |   | AL  | FACE ROXA - K  | G        |   |   |   |   |   | 0-  |           |   |   |   |           |                              |           |
| J0.10.000.00       CEBOLINHA - KG                                                                                                    | 0.101.008.00       CEBOLINHA - HS                                                                                                    | .01.01.007.00 |                                       |   | ALI | HO PORO - KG   |          |   |   |   |   |   | •   |           |   |   |   |           |                              |           |
| 0.10.1000.0 CEOUINHA-KS                                                                                                    | 01.01.009.00         CEBOLINHA - KG                                                                                                    | .01.01.008.00 |                                       |   | ALI | MEIRAO         |          |   |   |   |   |   | 0-  |           |   |   |   |           |                              |           |
| .0.10.100.0       CHEIRO VERDE - KG                                                                                                    | 20.10.10.00 CHERO VERDE - KG - CHERO VERDE - KG - CHERO VERDE - CHERO VERDE - CHE | .01.01.009.00 |                                       |   | CE  | BOLINHA - KG   |          |   |   |   |   |   | 0   |           |   |   |   |           |                              |           |
| 0.10.101.00 CHERO VENDE VIND CHECORIA - KG<br>0.10.101.00 CHECORIA - KG<br>Terro spiced C<br>Cadastramento Automáti                                                                                                    | Δ1.01.00.01                                                                                                    | .01.01.010.00 |                                       |   | CH  | EIRO VERDE -   | KG       |   |   |   |   |   | 0   |           |   |   |   |           |                              |           |
| 0.10.1011.00 CHICORA - KG                                                                                                    | 0.11.011.00 CHCORIA-KS CHCORIA-KS CHCORIA-KS CHCORIA-KS CHCORIA-KS                                                                                                    | .01.01.010.01 |                                       |   | CH  | EIRO VERDE -   | UND      |   |   |   |   |   | 0-  |           |   |   |   |           |                              |           |
| Cadastramento Automáti                                                                                                    | Cadastramento Automáti                                                                                                    | .01.01.011.00 |                                       |   | СН  | ICORIA - KG    |          |   |   |   |   |   | •   |           |   |   |   |           |                              |           |
| Cadastramento Automati                                                                                                    |                                                                                                    |               |                                       |   |     |                |          |   |   |   |   |   |     |           |   |   |   |           |                              |           |
|                                                                                                    |                                                                                                    |               |                                       |   |     |                |          |   |   |   |   |   |     |           |   |   |   | a         | iltro aplicado               | Q         |
|                                                                                                    |                                                                                                    |               |                                       |   |     |                |          |   |   |   |   |   |     |           |   |   |   | Cadastran | iltro aplicado<br>nento Auto | Q         |
|                                                                                                    |                                                                                                    | •             |                                       |   |     |                |          |   |   |   |   |   | •   | •         | • | • |   | Cadastran | iltro aplicado               | Q         |
|                                                                                                    |                                                                                                    | •             | · ·                                   | • | •   | •              | •        | • | • | • | • | • | •   | •         | • | • | • | Cadastran | iltro aplicado<br>nento Auto | Q<br>máti |
|                                                                                                    |                                                                                                    | •             | · ·                                   | • | •   | •              | •        | - | - | • | - | - | -   | •         | • |   | • | Cadastran | iltro aplicado               | máti      |
|                                                                                                    |                                                                                                    | •             | · · · · · · · · · · · · · · · · · · · | - | •   | •              | -        | - | • | - | • | - | -   | •         | • | - | - | Cadastran | iltro aplicado               | mát       |

Para definir se o produto é estocável ou não, ative tal opção na coluna "Não Estocável".

| Código         | Nome       | • N | lão <b>E</b> stocável |
|----------------|------------|-----|-----------------------|
| 0.00.00.000.01 | COSTELA KG | •   |                       |

Com o ícone ativado, serão disponibilizadas no rodapé da página as opções "Cancelar" e "Salvar alterações".

| lódigo        | Nome                  | Não Estocável |  |
|---------------|-----------------------|---------------|--|
| .00.00.000.01 | COSTELA KG            | -• 🖉          |  |
| 01.01.002.00  | AGRIAO - KG           | 0—            |  |
| 01.01.002.01  | AGRIAO - UND          |               |  |
| 01.01.003.00  | ALFACE AMERICANA - KG | 0             |  |
| 01.01.004.00  | ALFACE CRESPA - KG    | 0             |  |
| 01.01.004.01  | ALFACE CRESPA - UND   | 0             |  |
| 01.01.005.00  | ALFACE LISA - KG      | 0             |  |
| 01.01.006.00  | ALFACE ROXA - KG      | •             |  |
| .01.01.007.00 | ALHO PORO - KG        | 0             |  |
| 01.01.008.00  | ALMEIRAO              | <b>e</b> —    |  |
| 01.01.009.00  | CEBOLINHA - KG        | <b>0</b>      |  |
| 01.01.010.00  | CHEIRO VERDE - KG     | 0             |  |
| 01.01.010.01  | CHEIRO VERDE - UND    | e             |  |
| 01.01.011.00  | CHICORIA - KG         | 0             |  |

Salvar alteraçõe

Após salvar as alterações, o produto selecionado estará cadastrado como não estocável.

#### 3.2 Cadastramento Automático

Para vincular todos os produtos simultaneamente, o sistema apresenta o botão "Cadastramento Automático" localizado no canto inferior direito da tela principal de "Produtos não Estocáveis".

| ódigo         | Nome                 | Não Estocável |                 |
|---------------|----------------------|---------------|-----------------|
| .01.01.005.00 | ALFACE LISA - KG     | 0—            |                 |
| .01.01.006.00 | ALFACE ROXA - KG     | 0—            |                 |
| .01.01.007.00 | ALHO PORO - KG       | 0-            |                 |
| .01.01.008.00 | ALMEIRAO             | 0-            |                 |
| .01.01.009.00 | CEBOLINHA - KG       | 0             |                 |
| .01.01.010.00 | CHEIRO VERDE - KG    | 0-            |                 |
| .01.01.010.01 | CHEIRO VERDE - UND   | 0-            |                 |
| .01.01.011.00 | CHICORIA - KG        | 0-            |                 |
| .01.01.012.00 | COENTRO - KG         | 0-            |                 |
| .01.01.013.00 | COUVE MANTEIGA - KG  | 0-            |                 |
| .01.01.013.01 | COUVE MANTEIGA - UND | 0-            |                 |
| .01.01.014.00 | ESCAROLA - KG        | 0-            |                 |
| .01.01.015.00 | ESPINAFRE - KG       | 0-            |                 |
| .01.01.016.00 | HORTELA - KG         | 0-            |                 |
|               |                      |               |                 |
|               |                      |               |                 |
|               |                      |               |                 |
|               |                      |               |                 |
|               |                      |               | Filtro aplicado |

Na janela que será exibida, complete os campos corretamente:

- Produto Inicial: digite o código ou o nome do primeiro produto do intervalo que deseja cadastrar como não estocável. Clique na lupa para obter uma visualização completa dos itens cadastrados.
  - **Produto Final**: da mesma forma, digite o código ou o nome do último produto do intervalo que deseja cadastrar como não estocável.
- Não Estocável: neste espaço, o sistema dispõe duas opções para seleção. Se os produtos selecionados forem estocáveis, marque "Não". Caso os produtos definidos não sejam estocáveis, selecione "Sim".

#### Custos TecFood Web - Produtos Não Estocáveis

| E Produtos não Estocáveis<br>05/04/2023   0001 - FILIAL - WEBINAR_TECFOOD - 1 |                      | CUS<br>Access Control. 138.0 (DB Version - 6856.) |
|-------------------------------------------------------------------------------|----------------------|---------------------------------------------------|
| Unidade: 0001   FILIAL - WEBINAR_TECFOOD - 1                                  |                      |                                                   |
| Código                                                                        | Nome                 | Não Estocável                                     |
| 1.01.01.005.00                                                                | ALFACE LISA - KG     | <b>●</b>                                          |
| 1.01.01.006.00                                                                | ALFACE ROXA - KG     | •                                                 |
| 1.01.01.007.00                                                                | ALHO PORO - KG       | <b>₽</b> −                                        |
| 1.01.01.008.00                                                                | ALMEIRAO             | •                                                 |
| 1.01.01.009.00                                                                | CEBOLINHA - KG       | •                                                 |
| 1.01.01.010.00                                                                | CHEIRO VERDE - KG    | 0                                                 |
| 1.01.01.010.01                                                                | CHEIRO VERDE - UND   | 0-                                                |
| 1.01.01.011.00                                                                | CHICORIA - KG        | 0-                                                |
| 1.01.01.012.00                                                                | COENTRO - KG         | 0-                                                |
| 1.01.01.013.00                                                                | COUVE MANTEIGA - KG  | ●—.                                               |
| 1.01.01.013.01                                                                | COUVE MANTEIGA - UND | 0-                                                |
| 1.01.01.014.00                                                                | ESCAROLA - KG        | 0                                                 |
| 1.01.01.015.00                                                                | ESPINAFRE - KG       | e                                                 |
| Cadastramento Automático                                                      |                      |                                                   |
| Produto Inicial 😂                                                             |                      |                                                   |
| Procurar                                                                      |                      | Q                                                 |
| Produto Final O<br>Procurar                                                   |                      | Q                                                 |
| Não Estocável 😔                                                               |                      |                                                   |
|                                                                               | ×                    |                                                   |
| < Cancelar                                                                    |                      | Salvar                                            |

Após parametrizar o cadastro automático, clique em "Salvar".

**Observação**: para se certificar que os produtos não foram considerados como estocáveis, clique no menu suspenso disponível no canto inferior direito da tela principal de cadastro e selecione o ícone "Procurar". Digite o nome ou o código dos produtos inseridos no cadastro automático.

O sistema exibirá os itens de acordo com a parametrização realizada.

| ódigo        | Nome                 | Não Estocável |                        |
|--------------|----------------------|---------------|------------------------|
| 01.01.005.00 | ALFACE LISA - KG     | 0—            |                        |
| 01.01.006.00 | ALFACE ROXA - KG     | 0             |                        |
| 01.01.007.00 | ALHO PORO - KG       | 0-            |                        |
| 01.01.008.00 | ALMEIRAO             | 0-            |                        |
| 01.01.009.00 | CEBOLINHA - KG       | 0             |                        |
| 01.01.010.00 | CHEIRO VERDE - KG    | 0-            |                        |
| 01.01.010.01 | CHEIRO VERDE - UND   | 0-            |                        |
| 01.01.011.00 | CHICORIA - KG        | e             |                        |
| 01.01.012.00 | COENTRO - KG         | 0-            |                        |
| 01.01.013.00 | COUVE MANTEIGA - KG  | 0             |                        |
| 01.01.013.01 | COUVE MANTEIGA - UND |               |                        |
| 1.01.014.00  | ESCAROLA - KG        |               |                        |
| 1.01.015.00  | ESPINAFRE - KG       | 0             |                        |
| 01.01.016.00 | HORTELA - KG         | 0             |                        |
|              |                      |               | Procura                |
|              |                      |               | <b>Filtro aplicado</b> |
|              |                      |               | Cadastramento Autor    |

|  | Cust | os Te | ecFo | od W | /eb - | · Pro | oduto | os Nã | o Es | stocá | iveis |  |  |  |  |  |  |
|--|------|-------|------|------|-------|-------|-------|-------|------|-------|-------|--|--|--|--|--|--|
|  |      |       |      |      |       |       |       |       |      |       |       |  |  |  |  |  |  |
|  |      |       |      |      |       |       |       |       |      |       |       |  |  |  |  |  |  |
|  |      |       |      |      |       |       |       |       |      |       |       |  |  |  |  |  |  |
|  |      |       |      |      |       |       |       |       |      |       |       |  |  |  |  |  |  |
|  |      |       |      |      |       |       |       |       |      |       |       |  |  |  |  |  |  |
|  |      |       |      |      |       |       |       |       |      |       |       |  |  |  |  |  |  |
|  |      |       |      |      |       |       |       |       |      |       |       |  |  |  |  |  |  |
|  |      |       |      |      |       |       |       |       |      |       |       |  |  |  |  |  |  |
|  |      |       |      |      |       |       |       |       |      |       |       |  |  |  |  |  |  |
|  |      |       |      |      |       |       |       |       |      |       |       |  |  |  |  |  |  |
|  |      |       |      |      |       |       |       |       |      |       |       |  |  |  |  |  |  |
|  |      |       |      |      |       |       |       |       |      |       |       |  |  |  |  |  |  |
|  |      |       |      |      |       |       |       |       |      |       |       |  |  |  |  |  |  |
|  |      |       |      |      |       |       |       |       |      |       |       |  |  |  |  |  |  |
|  |      |       |      |      |       |       |       |       |      |       |       |  |  |  |  |  |  |
|  |      |       |      |      |       |       |       |       |      |       |       |  |  |  |  |  |  |
|  |      |       |      |      |       |       |       |       |      |       |       |  |  |  |  |  |  |
|  |      |       |      |      |       |       |       |       |      |       |       |  |  |  |  |  |  |
|  |      |       |      |      |       |       |       |       |      |       |       |  |  |  |  |  |  |
|  |      |       |      |      |       |       |       |       |      |       |       |  |  |  |  |  |  |
|  |      |       |      |      |       |       |       |       |      |       |       |  |  |  |  |  |  |
|  |      |       |      |      |       |       |       |       |      |       |       |  |  |  |  |  |  |
|  |      |       |      |      |       |       |       |       |      |       |       |  |  |  |  |  |  |
|  |      |       |      |      |       |       |       |       |      |       |       |  |  |  |  |  |  |
|  |      |       |      |      |       |       |       |       |      |       |       |  |  |  |  |  |  |
|  |      |       |      |      |       |       |       |       |      |       |       |  |  |  |  |  |  |
|  |      |       |      |      |       |       |       |       |      |       |       |  |  |  |  |  |  |
|  |      |       |      |      |       |       |       |       |      |       |       |  |  |  |  |  |  |
|  |      |       |      |      |       |       |       |       |      |       |       |  |  |  |  |  |  |
|  |      |       |      |      |       |       |       |       |      |       |       |  |  |  |  |  |  |
|  |      |       |      |      |       |       |       |       |      |       |       |  |  |  |  |  |  |
|  |      |       |      |      |       |       |       |       |      |       |       |  |  |  |  |  |  |
|  |      |       |      |      |       |       |       |       |      |       |       |  |  |  |  |  |  |
|  |      |       |      |      |       |       |       |       |      |       |       |  |  |  |  |  |  |
|  |      |       |      |      |       |       |       |       |      |       |       |  |  |  |  |  |  |
|  |      |       |      |      |       |       |       |       |      |       |       |  |  |  |  |  |  |